# KW-NT800HDT/500HDT/700/300

#### Firmware Update

## 1. Preparation

- 1. Format the SD (or microSD) card as FAT32. (Note The card must be 256MB or larger.)
- 2. Unzip the downloaded data then copy the unzipped folder onto the SD card. [KW-NT800HDT/NT500HDT] "S\_V1\_6\_0014\_0300\_HDT" [KW-NT700/NT300] "S\_V1\_6\_0014\_0300"

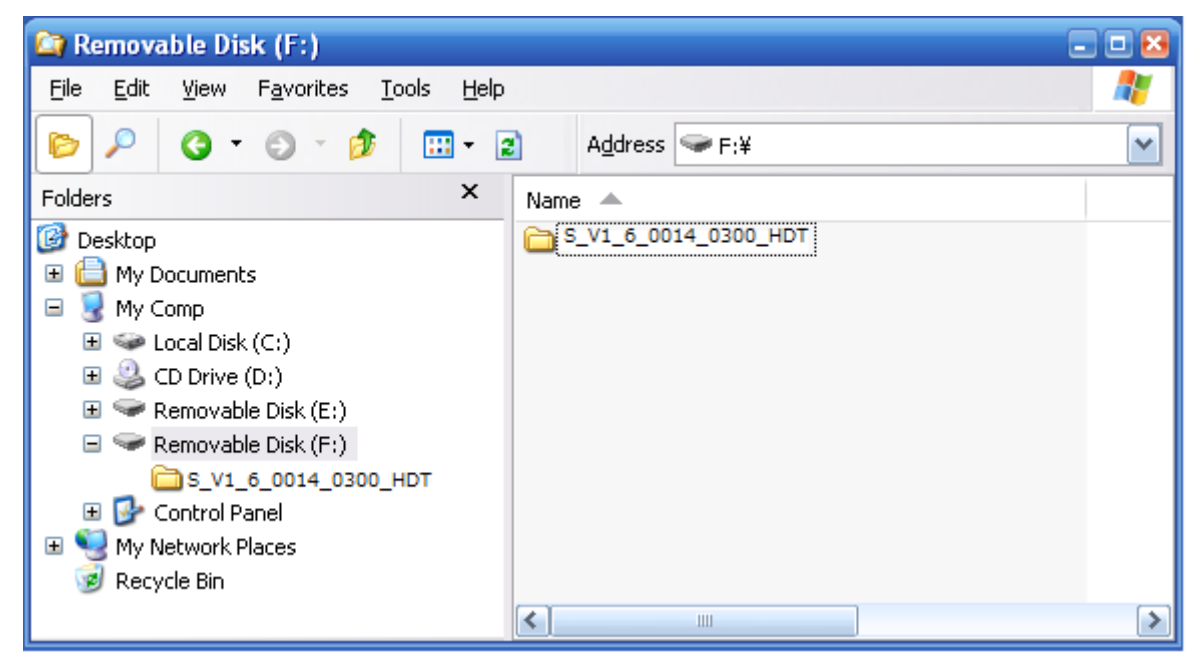

\* Screen image is example of KW-NT800HDT/500HDT.

## 2. Firmware Update Procedure

1. Insert the update SD card into the SD card slot on the unit.

Note - The lock switch of the SD card must be "Un-Locked".

2. If the following screen appeared, press [Yes] to start the update.

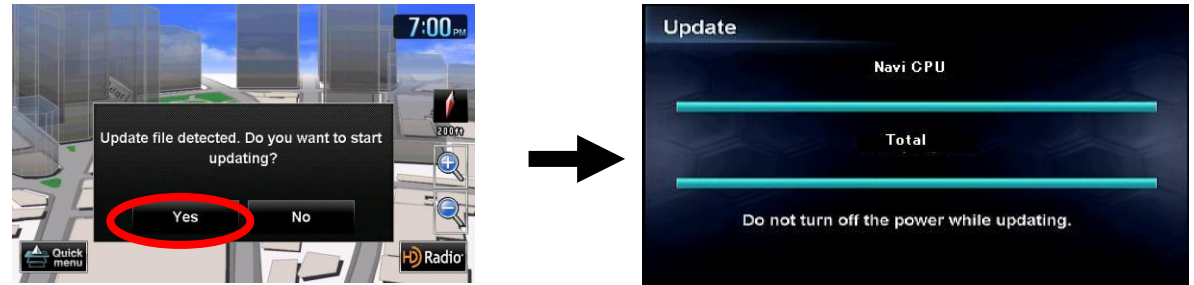

Note – If the update screen will not appear even if you wait a few minutes, please confirm the following 2 items.

- Check if you have downloaded the right firmware that corresponds to your unit name.

- Check if your unit's firmware is already up to date. (Please see chapter 3)

| pdate                      | Update                                    |
|----------------------------|-------------------------------------------|
|                            | Navi CPU                                  |
| Update error. Write error. | Total                                     |
| ок                         | Do not turn off the power while updating. |

Note – If the update error screen will appear, press [OK].

3. Progress of the update will be displayed during the update process.

The update process will take about 5 minutes to complete.

Note – Do not turn off the power while update is in process.

4. When the update is completed, the following screen will appear. Then press [OK] to restart unit.

| Update |                   |  |
|--------|-------------------|--|
|        | Update Completed. |  |
|        | ок                |  |

Note – If an error message appears on the screen, use another SD card and re-try the Firmware Update by following the steps above.

5. Remove the update SD card from the unit.

#### 3. Confirm Firmware Update

1. Press the Menu key and press [Settings] button.

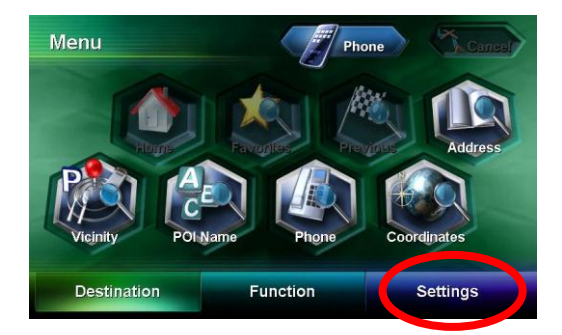

2. Press [System Info] button.

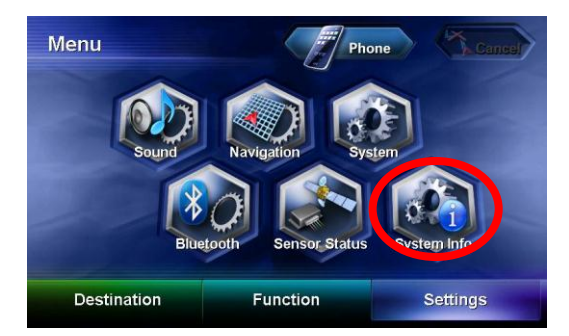

3. The current firmware version will be shown at the Software Version.

| Database Version : xxxxxxxx |
|-----------------------------|
|                             |
| Serial No. : XXXXXXX        |

Please confirm that Software Version is "1.6.0014.0300".